# Guía de instalación

## 🛛 🕨 Instalación

### Configuración el tamaño de proyección.

El tamaño de la imagen proyectada es determinado básicamente por la distancia que haya entre la lente del proyector y la pantalla.

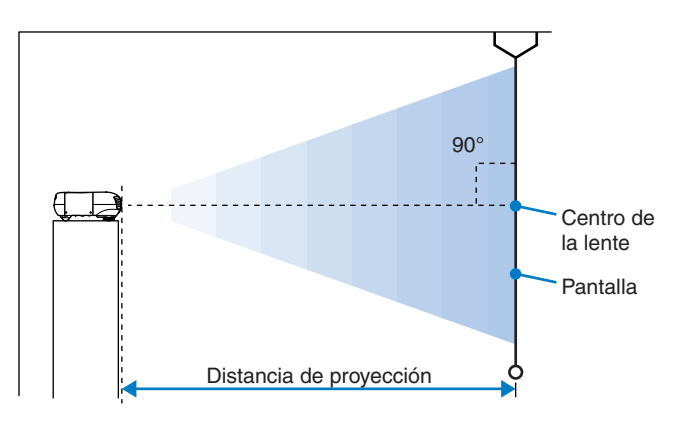

La altura desde el centro de la lente hasta la parte inferior de la pantalla variará dependiendo del ajuste de la lente.

Consulte la tabla siguiente de manera que las imágenes sean proyectadas en la pantalla con el tamaño óptimo.

| Tamaño de pantalla 16:9 |                  | Distancia de proyección       |                                |  |
|-------------------------|------------------|-------------------------------|--------------------------------|--|
|                         |                  | Más corta                     | Más larga                      |  |
|                         |                  | (Ajuste de zoom: Granangular) | (Ajuste de zoom: Teleobjetivo) |  |
| 30"                     | 66 × 37          | 8                             | 7–133                          |  |
| 40"                     | 89 × 50          | 11                            | 8–179                          |  |
| 60"                     | 130 × 75         | 17                            | 9–270                          |  |
| 70"                     | 154 × 87         | 20                            | 9–316                          |  |
| 80"                     | 180 × 100        | 24                            | 0–361                          |  |
| 100"                    | 220 × 120        | 30                            | 1–452                          |  |
| 200"                    | $440 \times 250$ | 60                            | 6–909                          |  |
| 300"                    | 660 × 370        | 91                            | 1–1365                         |  |

| Unidades: cn           |                  |                                                                                     |  |  |
|------------------------|------------------|-------------------------------------------------------------------------------------|--|--|
| Tamaño de pantalla 4:3 |                  | Distancia de proyección                                                             |  |  |
|                        |                  | Más corta Más larga<br>(Ajuste de zoom: Granangular) (Ajuste de zoom: Teleobjetivo) |  |  |
| 30"                    | 61 × 46          | 108–164                                                                             |  |  |
| 40"                    | 81 × 61          | 146–220                                                                             |  |  |
| 60"                    | 120 × 90         | 221–332                                                                             |  |  |
| 70"                    | 160 × 120        | 258–388                                                                             |  |  |
| 80"                    | 142 × 106        | 295–443                                                                             |  |  |
| 100"                   | 200 × 150        | 370–555                                                                             |  |  |
| 200"                   | 410 × 300        | 745–1114                                                                            |  |  |
| 300"                   | $610 \times 460$ | 1119–1672                                                                           |  |  |

### Métodos de proyección

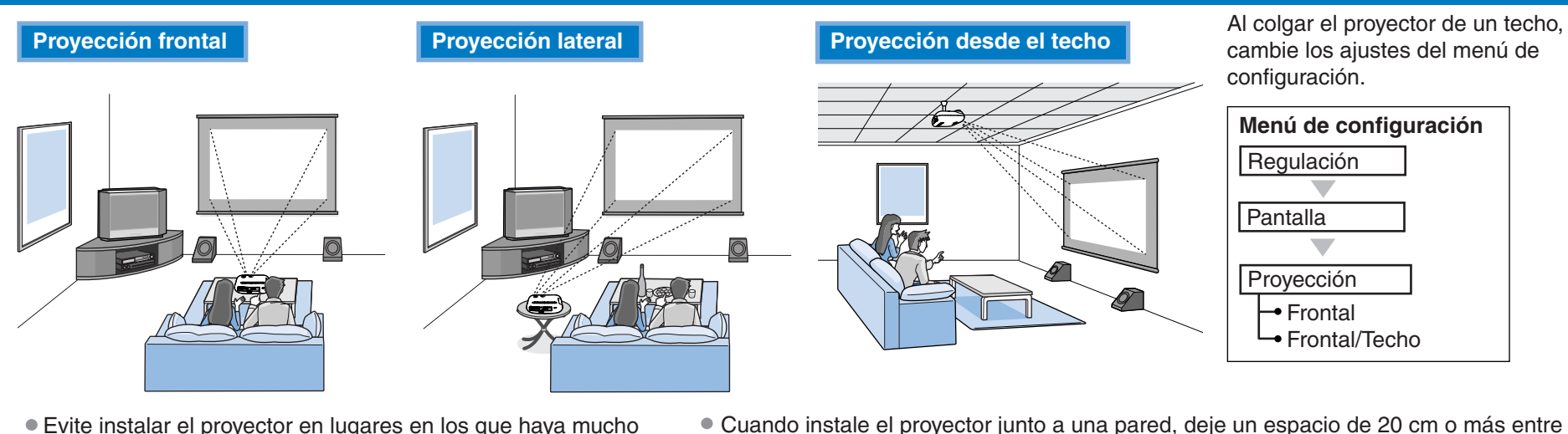

el techo.

el proyector y la pared.

• Evite instalar el proyector en lugares en los que haya mucho polvo como dormitorios.

Limpie los filtro de aire al menos una vez cada 3 meses. Límpielos más frecuentemente si usa el proyector en un ambiente con polvo.

### Instalación de la cubierta del cable

Una vez que se haya conectado el equipo de vídeo u ordenador, podrá instalar la cubierta del cable incluida con el proyector para cubrir los conectores y lograr un mejor aspecto.

### Instalación

1

I Inidades: cm

- ① Inserte las dos lengüetas dentro de la cubierta del cable en las muescas en el proyector.
- ② Asegure la cubierta del cable apretando los dos tornillos de fijación.
- Si lo instala en el techo, puede cambiar la orientación de la placa del logo EPSON que de lo contrario quedaría invertida. Presione con un dedo contra el extremo de la salida de aire de la placa. El extremo opuesto de la placa se levantará, de manera que pueda levantarla ligeramente y girarla.

• Es necesario un método especial de instalación para poder colgar el proyector desde

Por favor contacte su distribuidor habitual si desea usar este método de instalación.

### Desmontaje

Afloje los tornillos de fijación hasta que salgan del proyector, y luego levante la cubierta del cable para desmontarla.

Bien apretado. Puede usar un destornillador Phillips o una moneda para apretar los tornillos de fijación.

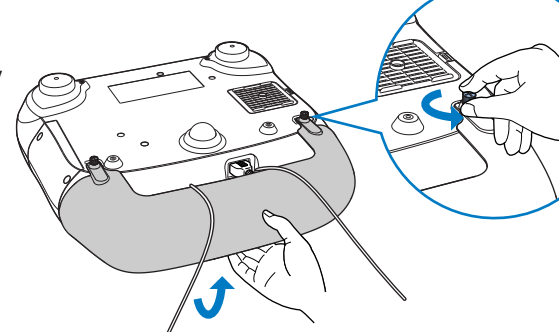

### Ajuste de la lente

El dial de ajuste de la lente se puede usar para ajustar la posición de proyección de la imagen sin distorsionarla y es muy útil cuando se usa el proyector en las siguientes ubicaciones.

- Colgando desde el techo
- Una pantalla en una ubicación alta
- Proyector situado a un lado de manera que se pueda ver la pantalla sentado directamente enfrente de ella
  Proyector ubicado en un estante, etc.
- 🕿 " 5 Ajuste de la pantalla de proyección" Ajuste de posición de imagen de proyección (Ajuste de la lente)

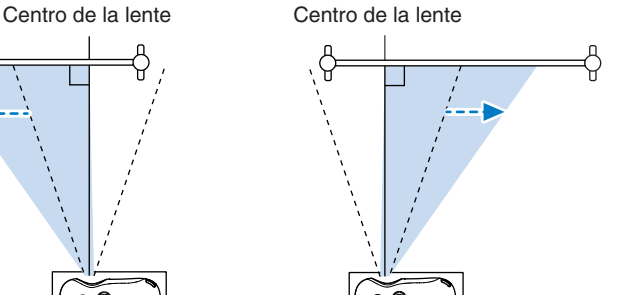

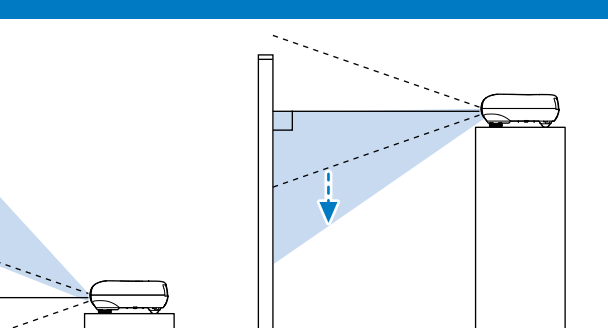

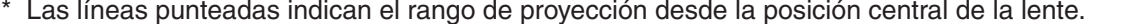

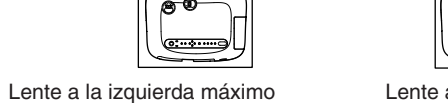

@:··\*··

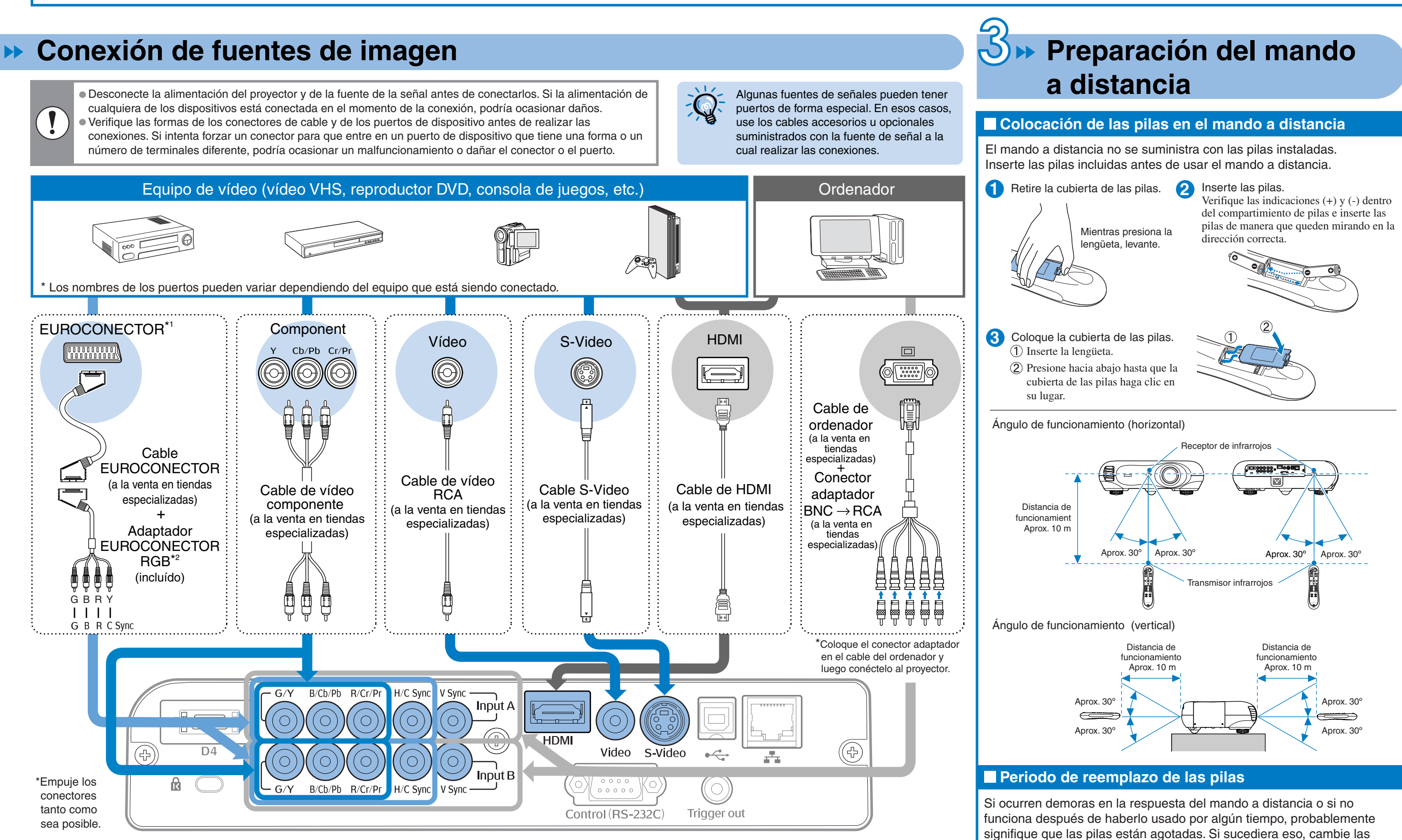

\*1 Si se ha conectado un DVD usando un adaptador RGB EUROCONECTOR, cambia el ajuste "Input A" o "Input B" a "RGB-Video".

\*2 En algunas regiones el Adaptador EUROCONECTOR RGB puede no haber sido incluido como un accesorio.

pilas por dos pilas nuevas. Use dos pilas alcalinas AA nuevas como pilas

de repuesto.

### dreamio **EMP-TW500**

### >> Conexión de la alimentación y proyección de imágenes

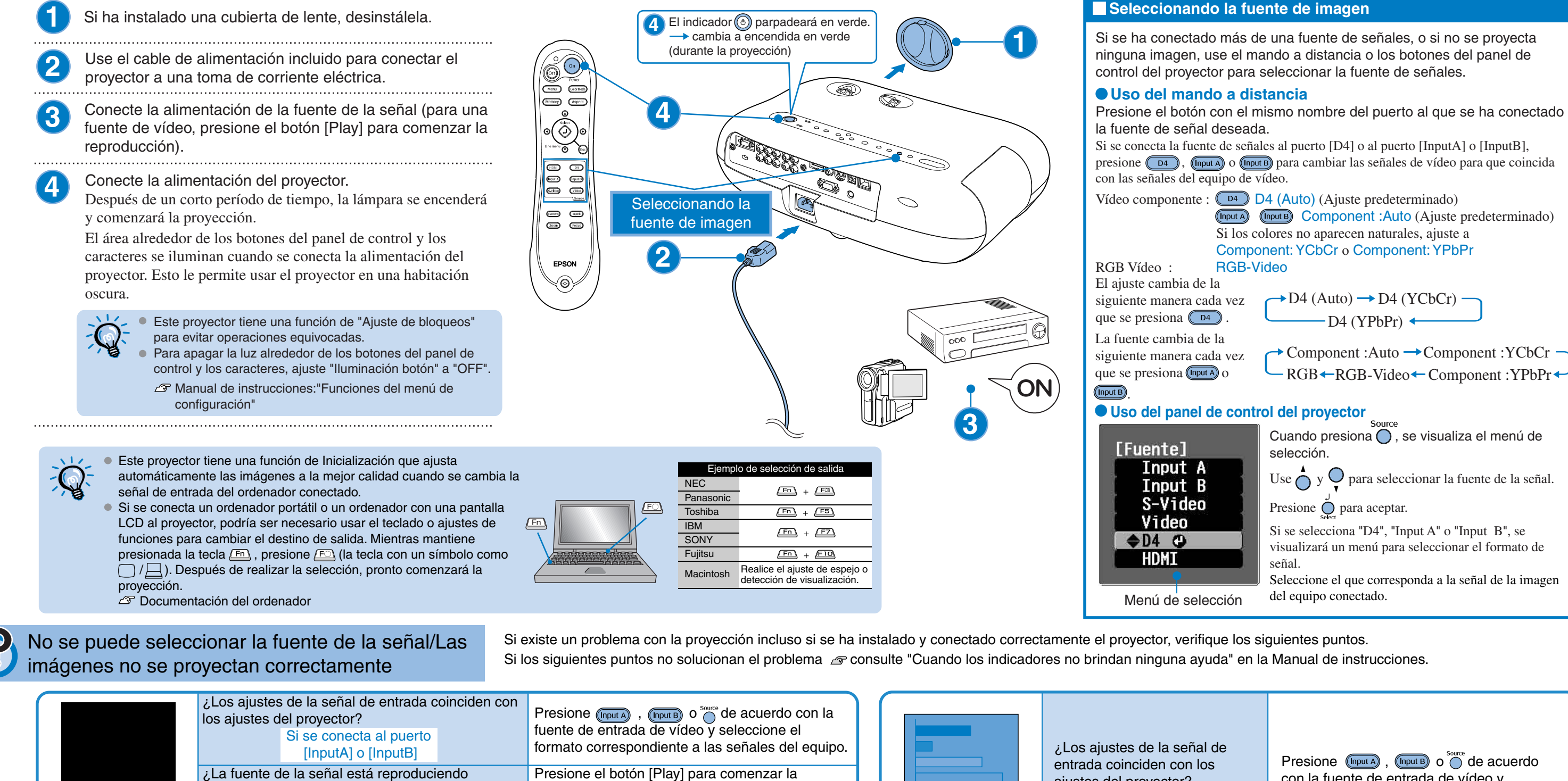

No se puede seleccionar una fuente de señal conectada.

Ajustes finos de tamaño de la imagen

(Ajuste de zoom)

¿La fuente de la señal está reproduciendo imágenes? ¿Se ha conectado el vídeo usando un Adaptador EUROCONECTOR RGB? ¿Se ha conectado el DVD usando un adaptador EUROCONECTOR RGB?

de gris o púrpura Cambie el ajuste en el DVD a la salida RGB.

Las imágenes

aparecen con tonos

### Ajuste de la pantalla de proyección

El ajuste de zoom y el ajuste de enfoque se realizan después de que la lámpara se encienda.

Si presiona ◄ O o O ► una vez se ajusta un paso, y manteniéndolo presionado se ajusta continuamente.

### Ajuste de enfoque

a Video.

Si presiona 🔘 , el icono de ajuste aparecerá en la imagen. Presione  $\neg O$  y  $\bigcirc$  para ajustar el enfoque.

### Visualización de un patrón de prueba

ajustes del proyector?

Si se conecta al puerto

[InputA] o [InputB]

Puede proyectar un patrón de prueba en momentos como cuando instala el proyector para realizar la corrección trapezoidal y los ajustes del menú.

Si presiona (Pattern) en el mando a distancia, aparecerá el menú de selección de patrón.

#### Menú de selección

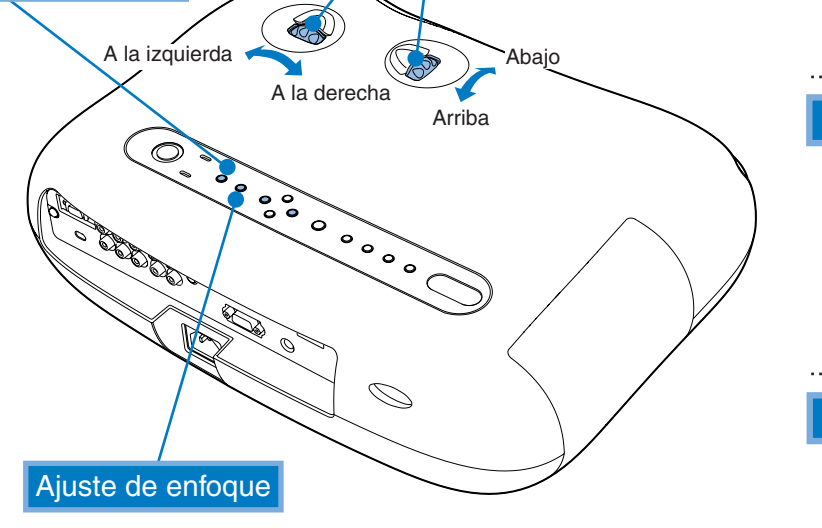

Ajuste de posición de imagen de proyección

(Ajuste de la lente)

Presione ous una vez para completar el ajuste.

También se puede realizar el ajuste mientras se visualiza el patrón de prueba.

### Ajuste de posición de imagen de proyección (Ajuste de la lente)

Use las dos perillas de ajuste de la lente para ajustar la posición de la imagen. Cuando el dial de ajuste de la lente se gira hay un lugar en que ofrece resistencia. Este indica el centro aproximado del rango de ajuste. Además, si el dial de ajuste de la lente resulta difícil de mover y la imágenes proyectadas dejan de moverse, no se podrá seguir ajustando.

Instalación" - Ajuste de la lente

reproducción en el equipo de vídeo.

Presione (video) para cambiar la fuente de imagen

#### Ajustes finos al tamaño de la imagen (Ajuste de zoom)

Si presiona (), el icono de ajuste aparecerá en la imagen. Presione - y - para ajustar el zoom. Presione zoom una vez para completar el ajuste.

También se puede realizar el ajuste mientras se visualiza el patrón de prueba.

Cuando presione  $\bigcap_{n=0}^{20011} \circ \bigcap_{n=0}^{20011}$ , se visualizará un  $\widehat{a}$  en la pantalla y si no se Q puede realizar ningún ajuste, significa que el "Bloqueo de zoom" o "Bloqueo de enfoque" están funcionando. Desactive la función de bloqueo

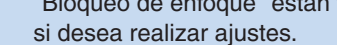

A Manual de instrucciones: "Funciones del menú de configuración"

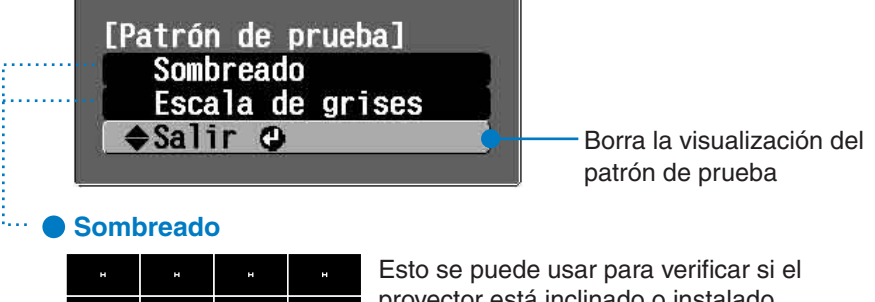

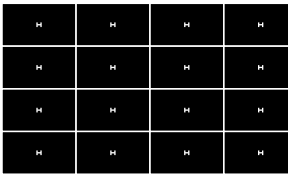

proyector está inclinado o instalado verticalmente frente de la pantalla.

con la fuente de entrada de vídeo y

señales del equipo.

seleccione el formato correspondiente a las

#### Escala de grises

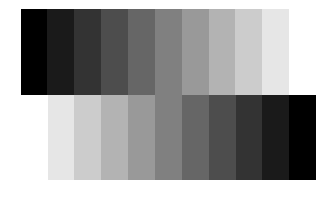

Este se usa cuando se ajusta el brillo o cuando se ajusta la calidad de la imagen o el tono de color. El ajuste se realiza usando el menú en línea. Los ajustes diferentes de Brillo no se podrán realizar cuando no entren señales de imágenes.

### Corrección de la inclinación del proyector

Si las imágenes proyectadas se inclinan horizontalmente, use la pata ajustable delantera para que el proyector quede horizontal.

Para extender las patas, por detrás del proyector gire las patas hacia afuera

con ambas manos. Tenga en cuenta que las patas fueron diseñadas para que se puedan girar en diferentes direcciones.

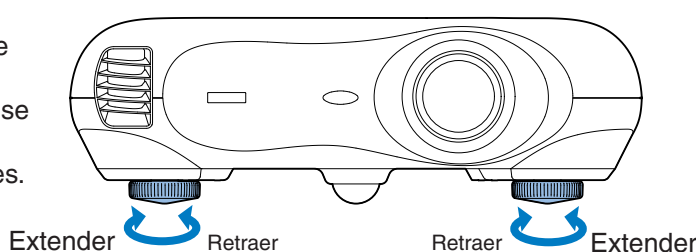

### Corrección de la distorsión trapezoidal (Keystone)

Cuando quiera ajustar la proyección encima o debajo del rango del ajuste de la lente, instale el proyector en ángulo.

Cuando el proyector está en ángulo, la imagen proyectada se puede distorsionar y formar un trapezoide. En esos casos, presione 🖄 (  $\stackrel{\bullet}{\bigcirc}$  )  $\overline{}$  (  $\stackrel{\bullet}{\bigcirc}$  ) en el panel de control del proyector para ajustar las imágenes.

Sin embargo, la calidad de la imagen disminuirá en comparación con la función de ajuste de la lente. Cuando se ajusta la lente a la izquierda o derecha, no se puede completar la corrección de distorsión trapezoidal. Al realizar la corrección de distorsión trapezoidal ajuste la lente al centro de izquierda a derecha.

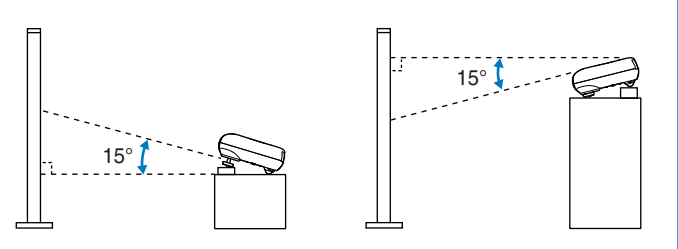

La distorsión trapezoidal se puede corregir dentro de un ángulo máximo vertical de aproximadamente 15°.

### Desconexión de la alimentación

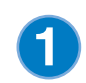

Desconecte las fuentes de señales que están conectadas al proyector.

Presione on el mando a distancia o o en el proyector.

Si presiona (6), se visualizará el mensaje a la derecha, por lo tanto presione otra vez 🔞

¿Desactivar? Sí: Presione el botón 😃 No: Presione un otro botón

El indicador 💿 parpadeará en naranja y comenzará el período de enfriamiento. No puede usar el mando a distancia o el panel de control del proyector durante el período de enfriamiento (lleva aproximadamente 30 segundos). Una vez completado el período de enfriamiento, el indicador 💿 cambia a naranja continuo y el proyector pasa al modo de espera.

Si el proyector se encuentra sobre una superficie como una mesa, la superficie de la mesa más cercana a la salida de aire se calentará.

Si se visualiza el mensaje "El proyector está  $\mathbf{Q}$ sobrecalentado. Asegúrese de que la salida de aire no esté obstruida, y limpie o reemplace el filtro.", presione 🖗 o 🔘 para desconectar la alimentación, y luego realice lo indicado en el mensaje.

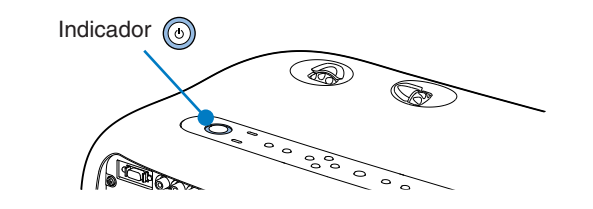

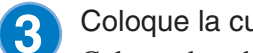

Coloque la cubierta de la lente.

Coloque la cubierta de la lente cuando no esté usando el proyector a fin de mantener la lente libre de polvo y de otros objetos extraños.

Cuando no se use el proyector durante un largo período de 4 tiempo, desconecte el cable de alimentación de la toma de corriente eléctrica.

Asegúrese siempre de que el proyector esté en la condición de espera antes de desconectar el enchufe. Una vez desconectado el enchufe de alimentación, el indicador 💿 continuará iluminado por un breve tiempo y luego se apagará.

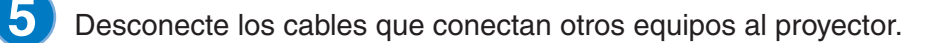